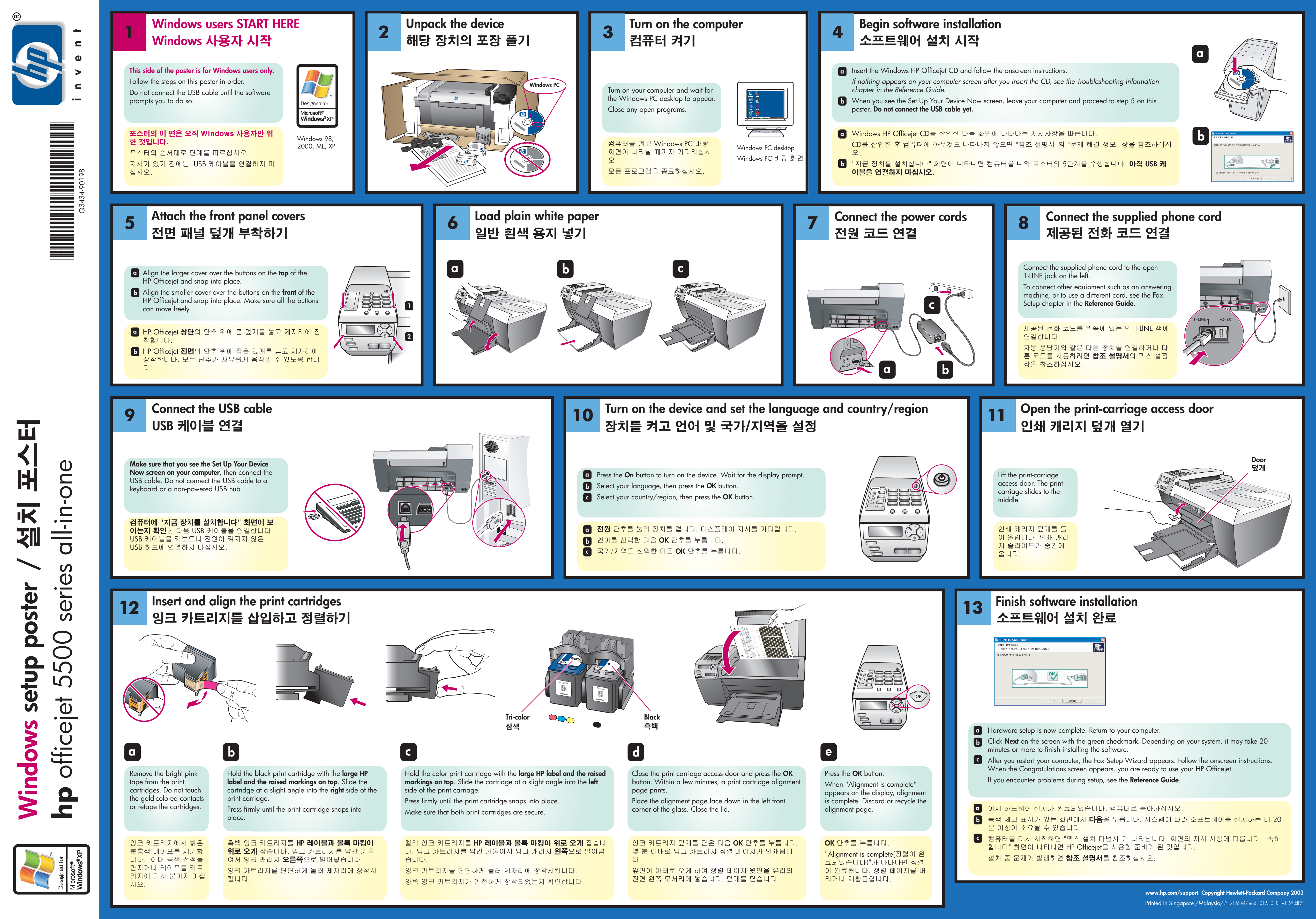

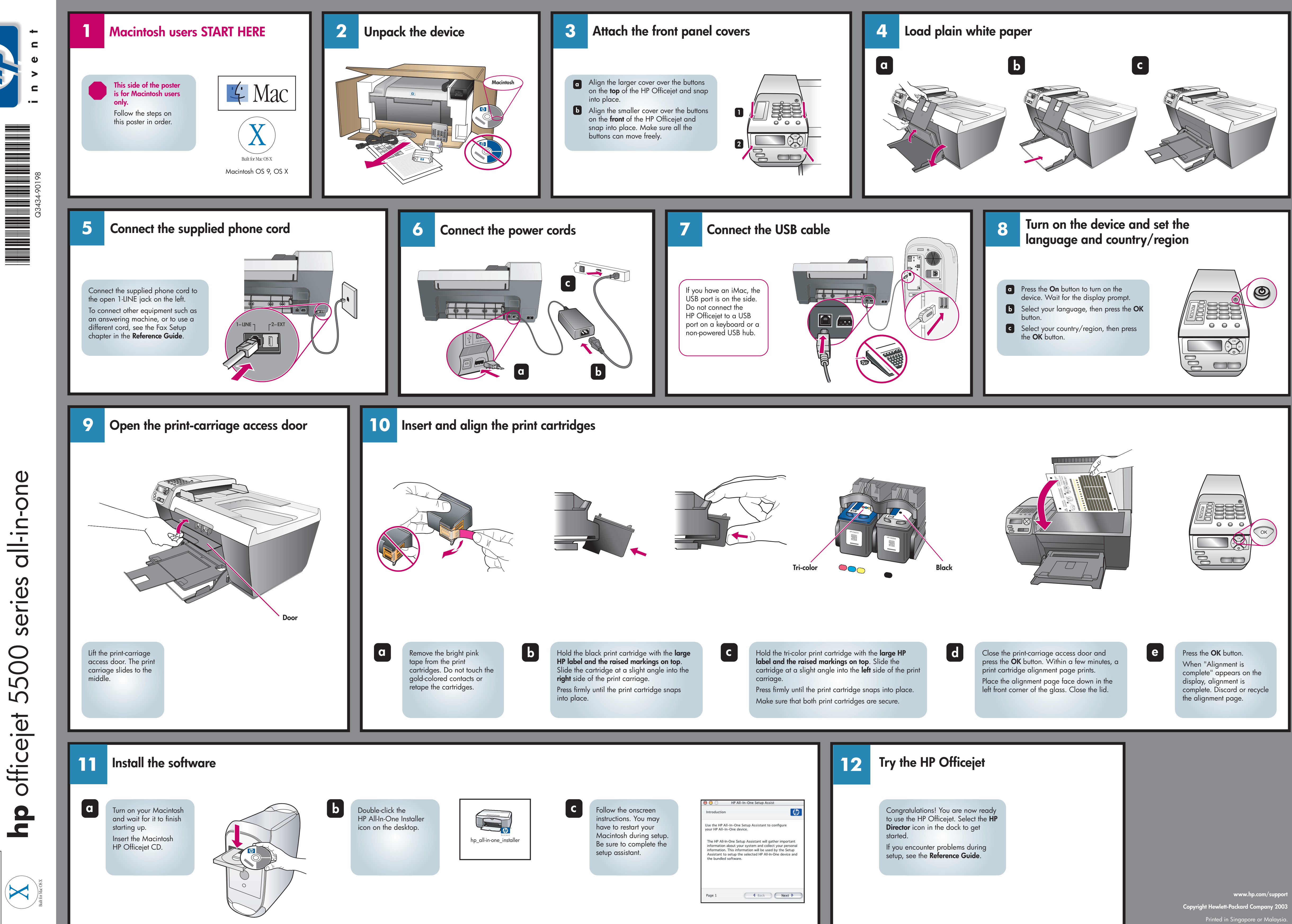

oster Ŏ Macintosh setup iq Mac

| ntroduction                                                                                                    | Ø                                                                                 |
|----------------------------------------------------------------------------------------------------|-----------------------------------------------------------------------------------|
| Ise the HP All-In-One Setup Assistant 1<br>our HP All-In-One device.                                                                                                    | to configure                                                                      |
| The HP All-In-One Setup Assistant will<br>information about your system and co<br>information. This information will be us<br>Assistant to setup the selected HP All<br>the bundled software. | gather important<br>llect your personal<br>sed by the Setup<br>-In-One device and |
|                                                                                                    |                                                                                   |